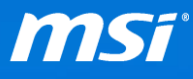

## FAQ No. 01988

## MSI Win 7 Smart Tool

影響機種:搭載第6代 Intel Core 處理器和晶片組(Skylake)的筆記型電腦

Q: 我該如何使用 MSI Win 7 Smart Tool ?

A: 在搭載第6代 Intel Core 處理器和晶片組(Skylake)的筆記型電腦上,您必須要在安裝過程中安裝 Intel RST 驅動程式和 xHCl (USB 3.0)驅動程式,因為Windows 7的安裝程式中不包含這些驅動程式。

MSI Win7 Smart Tool 將會幫助您製作包含 Intel RST 驅動程式和 USB 3.0 驅動程式的 Windows 7 的安裝媒體,並且讓您可以從 USB 隨身碟或是光碟機進行安裝Windows 7。

請參考下面的安裝步驟來了解如何使用 Win7 Smart Tool。(<u>Win7 Smart Tool下載</u> 連結)

使用前準備事項:

- 正版 Windows 7 Service Pack 1 64-bit 安裝來源
- Windows 作業系統與目標 USB 隨身碟需要至少 8GB 的可用空間
- 1. 在您的電腦上插入 USB 隨身碟。(因為此工具在製作過程中將會格式化 USB

隨身碟,請確認已備份 USB 隨身碟內的所有檔案。)

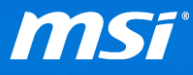

- 2. 執行 Win 7 Smart Tool
- 3. 選擇含有 Windows 7 安裝檔案的資料夾或者光碟機。

| <b>МSÍ</b> ш                                                     | nz smart tool                        | ×   |  |
|------------------------------------------------------------------|--------------------------------------|-----|--|
| 第一步:選擇Wiindows 7 的檔案來源                                           |                                      |     |  |
| Windows 7的路徑                                                     |                                      | â   |  |
| 第二步:選擇製作完成後的Windows 7 儲存位置                                       |                                      |     |  |
| O USB 隨身碟                                                        | SanDisk Extreme USB Device (14.91GB) | - C |  |
| ◯ ISO 檔儲存位置                                                      | C:1                                  | þ   |  |
|                                                                  |                                      |     |  |
| Copyright © 2015 Micro-Star INT'L CO., LTD. All rights reserved. |                                      |     |  |

- 4. 選擇製作完成後的 Windows 7 安裝檔案儲存位置
  - A. 選擇 "USB 随身碟" 選項,然後點選 C 來指定 USB 隨身碟。
  - B. 選擇 "ISO 檔儲存位置", 然後點選 问 來指定 ISO 檔案要儲存的位置。

| <b>MSí</b> 🗉                                                     | NZ SMART TOOL                        | ×     |  |
|------------------------------------------------------------------|--------------------------------------|-------|--|
| 第一步:選擇Wiindows 7 的檔案來源                                           |                                      |       |  |
| Windows 7 的路徑                                                    |                                      | ත     |  |
| 第二步:選擇製作完成後的Windows 7 儲存位置                                       |                                      |       |  |
| O USB 随身碟                                                        | SanDisk Extreme USB Device (14.91GB) | - C   |  |
| ◯ ISO 檔儲存位置                                                      | C:\                                  | þ     |  |
|                                                                  |                                      | Start |  |
| Copyright © 2015 Micro-Star INT'L CO., LTD. All rights reserved. |                                      |       |  |

5. 點選"Start"來建立 Windows 7 安裝檔案,請耐心等候 10 到 15 分鐘。

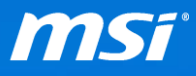

| <b>MSÍ</b> 🗤                    | nz smart tool                                                   | ×     |  |
|---------------------------------|-----------------------------------------------------------------|-------|--|
| Step 1 : Choose source folder.  |                                                                 |       |  |
| Source folder                   | нλ                                                              | â     |  |
| Step 2 : Choose storage device. |                                                                 |       |  |
| O USB Storage                   | Kingston DataTraveler 3.0 USB Device (14.65GB)                  | - C   |  |
| O ISO Destination               | C:/                                                             | ĉ     |  |
|                                 |                                                                 | Start |  |
| C                               | opyright © 2015 Micro-Star INT'L CO., LTD. All rights reserved. |       |  |

6. 點選"OK",您的 Windows 7 安裝媒體已經準備完成。

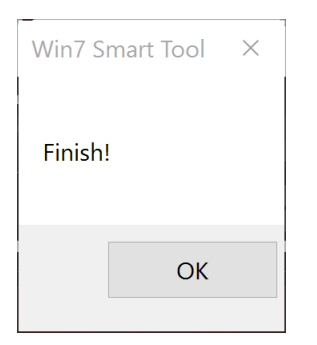